# Подключение мобильного устройства к базе данных «Склада 15» на ПК (в одной локальной сети)

Последние изменения: 2024-03-26

После установки и первого запуска клиентского приложения на ТСД, требуется подключить мобильное устройство к базе Mobile SMARTS. Это необходимо для того чтобы осуществлять выгрузку справочников и документов на устройство, а также загрузку результирующих документов в учетную систему (например, 1С).

В данной статье мы рассмотрим подключение к серверной базе Mobile SMARTS с TCД на OC Android. Если ваша база файловая, или TCД на OC Windows, процесс подключения будет немного отличаться.

Для того, чтобы подключиться к базе, необходимо:

1. Войти в боковое меню приложения и выбрать пункт «Сменить базу».

| Мовіне SMARTS<br>СКЛАД 15 |                       |
|---------------------------|-----------------------|
| \$                        | Настройки             |
| 0                         | О приложении          |
| Ŧ                         | Проверить обновления  |
|                           | Активировать лицензию |
| ¢                         | Последний обмен       |
| =                         | Сообщения             |
| \$                        | Сменить базу          |
| €                         | Выход                 |

- 2. Воспользоваться одним из нижеуказанных способов:
  - сканировать QR-код подключения к базе;
  - выбрать базу из доступных на сервере;
  - выбрать базу из списка на мобильном устройстве.

### ← Подключение

### Сканируйте штрихкод подключения

| Что это?       |
|----------------|
|                |
| ДРУГИЕ СПОСОБЫ |

ПК с установленной базой и ТСД должны быть подключены к одной локальной (беспроводной) сети!

### Сканировать QR-код

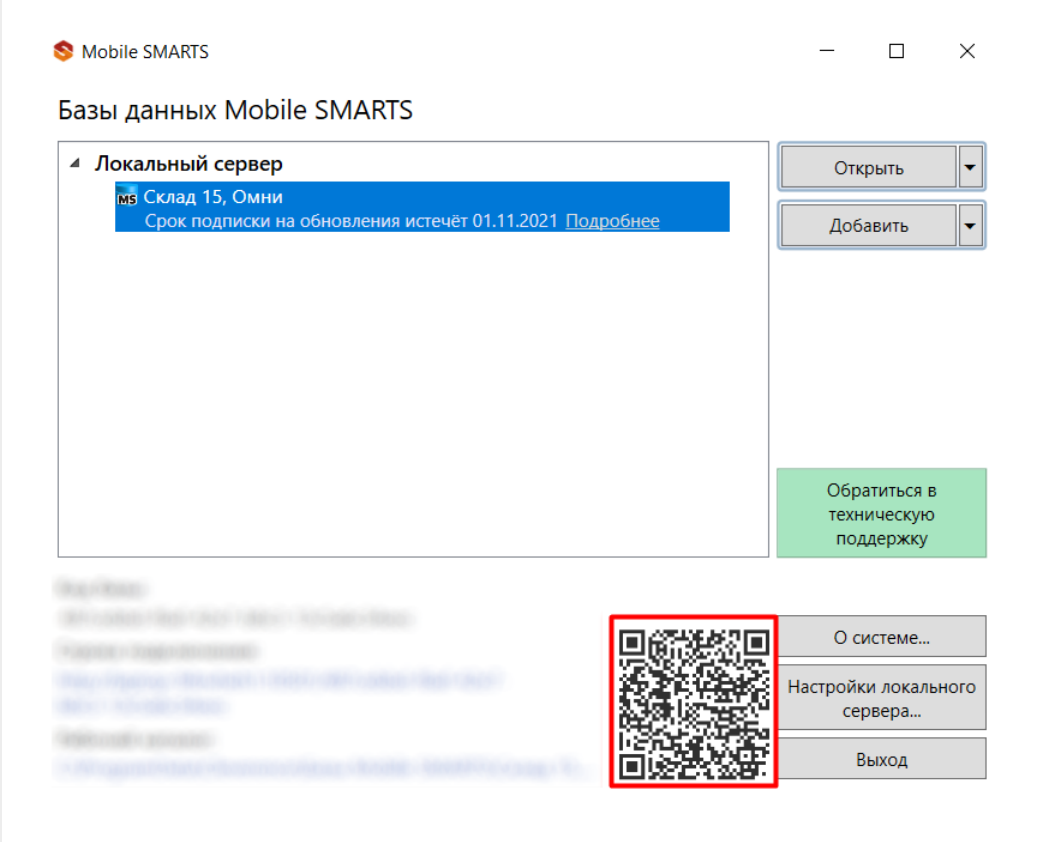

### Выбрать базу из доступных на сервере

| 🗲 Подключение                   | ← Подключение                      |
|---------------------------------|------------------------------------|
| Сканируйте штрихкод подключения | Найти и подключиться вручную       |
| Что это?                        | Посмотреть базы на этом устройстве |
|                                 |                                    |

ДРУГИЕ СПОСОБЫ

В этом случае необходимо подключиться к ПК, на котором установлен сервер Mobile SMARTS. Для этого введите адрес сервера и нажмите на кнопку «Найти сервер». После этого на экране устройства появится список баз, установленных на сервере, из которого можно выбрать нужную (в нашем случае — «Склад 15, Омни»).

| ← Базы данных | ← Базы данных  |
|---------------|----------------|
| Адрес сервера | Адрес сервера  |
|               | Склад 15, Омни |
|               |                |
|               |                |
|               |                |
|               |                |
|               |                |
| Найти сервер  | Найти сервер   |

## Выбрать базу из списка на мобильном устройстве

В этом случае можно просмотреть список баз Mobile SMARTS, к которым ранее подключалось данное устройство, и выбрать из этого списка нужную.

÷

### Сканируйте штрихкод подключения

#### Что это?

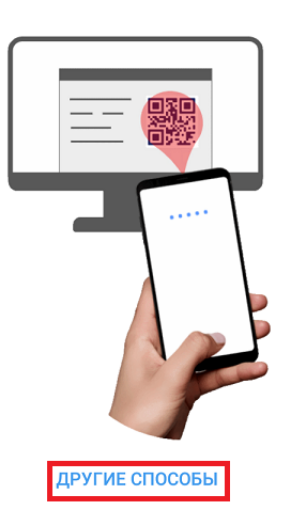

| ÷ | Базы данных                                                                    |
|---|--------------------------------------------------------------------------------|
| ₽ | Склад 15, Омни<br>192.168.0.111:10501/487cebbd-f6af-42e7-b8c3-<br>13c5a6c34eec |
|   | Склад 15, Расширенный + ПИВО<br>192.168.0.111:10501/eb7bb687-c663-4b30-8966-   |

cda8e7451fea

Найти и подключиться вручную

Посмотреть базы на этом устройстве

Данный способ подключения к базе не используется при первом запуске приложения, так как этот список будет пустым.

После того как мобильное устройство будет подключено к базе Mobile SMARTS, на экране отобразится главное меню приложения. Далее в процессе работы вы можете переподключиться к другой базе с помощью кнопки «Сменить базу».

| ≡ Склад 15 + ПИВО |  |  |
|-------------------|--|--|
| Приход на склад   |  |  |
| Подбор заказа     |  |  |
| Заказ КМ          |  |  |
| Нанесение КМ      |  |  |
| Ввод в оборот     |  |  |
| Списание          |  |  |
| Возврат           |  |  |
| Агрегация         |  |  |
| Инвентаризация    |  |  |
| Обмен с сервером  |  |  |
|                   |  |  |

🦻 Склад 15, подключение к базе

### Не нашли что искали?

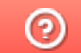

Задать вопрос в техническую поддержку